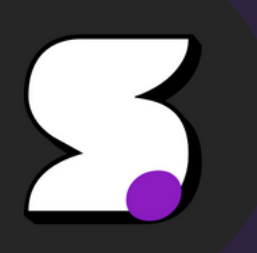

# <u> Manuel Utilisateur – Supchat</u>

## Sommaire:

| 1. Introduction                | 1 |
|--------------------------------|---|
| 2. Prérequis                   | 1 |
| 3. Création d'un compte        | 1 |
| 4. Connexion                   | 2 |
| 5. Interface utilisateur       | 3 |
| 6. Fonctionnalités principales | 4 |
| 7. Paramètres du compte        | 6 |
| 8. Déconnexion                 | 7 |
| 9. Sécurité & Confidentialité  | 7 |

### 1. Introduction

**Supchat** est une application de messagerie instantanée 100 % française, conçue pour favoriser la collaboration personnelle et en entreprise, tout en garantissant sécurité, simplicité et souveraineté numérique.

Accessible via navigateur (https://supchat.fr) et disponible en version mobile (actuellement hors stores), Supchat permet de :

- Discuter en temps réel.
- Créer et rejoindre des espaces de travail.
- Partager fichiers et messages.
- Organiser des réunions en ligne.
- Travailler en toute confidentialité.

### 2. Prérequis

- Mavigateurs compatibles : Chrome, Firefox, Edge, Safari.
- 🔐 Connexion Internet requise.
- 👤 Un compte Supchat est obligatoire pour accéder à la plateforme.

### 3. Création d'un compte

- 1. Accédez à <u>https://supchat.fr</u>
- 2. Cliquez sur "S'inscrire"
- 3. Complétez le formulaire : nom, email, mot de passe, date de naissance
- 4. Activez votre compte via l'email de confirmation
- 5. V Possibilité de s'inscrire via Google ou GitHub

| SUPCHAT. |                                           |        |
|----------|-------------------------------------------|--------|
|          | S'inscrire                                |        |
|          | Nom                                       |        |
|          | Email                                     |        |
|          | exemple@exemple.com                       |        |
|          | Mot de passe<br>Entrez votre mot de passe | •      |
|          | Date de naissance                         |        |
|          | Sélectionnez votre date de naissance      |        |
|          | S'inscrire                                |        |
|          | G Google O GitH                           | necter |
|          |                                           |        |
|          |                                           |        |

### 4. Connexion

- Connectez-vous via identifiants ou Google/GitHub
- Mot de passe oublié ? Cliquez sur "Mot de passe oublié"
- Une double vérification par code mail est demandée à la connexion

| SUPCHAT. |                                                                                        |                                                                                                    |
|----------|----------------------------------------------------------------------------------------|----------------------------------------------------------------------------------------------------|
|          | Se connecter à votre compte<br>Email<br>exemple@exemple.com<br>Mot de passe<br>Outbit? |                                                                                                    |
|          | Entrez votre mot de passe                                                              |                                                                                                    |
|          |                                                                                        | Vérification de votre adresse email<br>Merci de vous être inscrit à SUPCHAT. Voici votre code de validation : |
|          |                                                                                        | 221193                                                                                                    |
|          |                                                                                        | ▲ Ce code est valable pendant 30 minutes                                                                      |
|          |                                                                                        | Si vous n'avez pas créé de compte SUPCHAT, vous pouvez ignorer cet email.                                     |
|          |                                                                                        | © 2025 SUPCHAT. Tous droits réservés.                                                                         |

### 5. Interface utilisateur

### 🏫 <u>Page d'accueil : Espaces de travail</u>

- Au premier accès, la liste des espaces est vide
- Accédez à "Découverte" pour trouver des espaces publics ou privés
- Fonctionnalité de recherche & filtres disponible
- Ajoutez en favori les espaces importants

| 5 | Découvrir                   |                      | Q Rechercher des espaces de travail |
|---|-----------------------------|----------------------|-------------------------------------|
|   | Tous les espaces de travail |                      |                                     |
| • |                             |                      | SUPCHAT.                            |
| Ø | Supchat                     | Funécire<br>I        | test                                |
|   |                             | J'aime bien funécire | No description available            |
|   | <b>4</b> 6                  | ф 3                  | <b>₩</b> 3                          |
|   | ✓ Déjà membre               | Rejoindre            | Rejoindre                           |
|   |                             |                      |                                     |
|   |                             |                      |                                     |
| * |                             |                      |                                     |

### <u> Gérer ses espaces</u>

- Créez votre propre espace de travail (en tant que créateur)
- Gérer les membres : ajout, suppression, définition des rôles (admin, membre)
- Quittez ou mettez un espace en favori

| 5      | Mes espaces de t                                                                 | ravail                                                                     |  |
|--------|----------------------------------------------------------------------------------|----------------------------------------------------------------------------|--|
|        | ♥ Favoris                                                                        |                                                                            |  |
| *<br>0 | Supchat                                                                          |                                                                            |  |
|        | Tous les espaces de travail                                                      |                                                                            |  |
|        | <b>Créer un espace de travail</b><br>Commencez à collaborer<br>avec votre équipe | € Retirer des favoris<br>© Quitter le workspace<br>Supchat<br>test<br>44 6 |  |
| \$     |                                                                                  |                                                                            |  |
|        |                                                                                  |                                                                            |  |

### 6. Fonctionnalités principales

### <u>Canaux</u>

- Canaux publics ou privés (création par admin ou propriétaire)
- Affectation de rôles
- Organisation claire dans une barre latérale

### 👤 <u>Gestion des utilisateurs</u>

- Statuts visibles : en ligne, hors ligne
- Propriétaire signalé par une couronne
- Accédez au profil utilisateur en un clic

|   | Paul MAZZON<br>• Hors ligne  Message |                                          |
|---|--------------------------------------|------------------------------------------|
|   | Informations personnelles            |                                          |
|   | Email paul.mazzon@gmail.com          |                                          |
| 0 | Inscrit le Date non disponible       |                                          |
|   | Workspaces (3)  test at 3 membres    | L member Supchat v owner<br>24 6 membres |
|   | l                                    |                                          |
|   | 0 0<br>messages réponses             | 3 0<br>workspaces canaux actifs          |
| * |                                      |                                          |

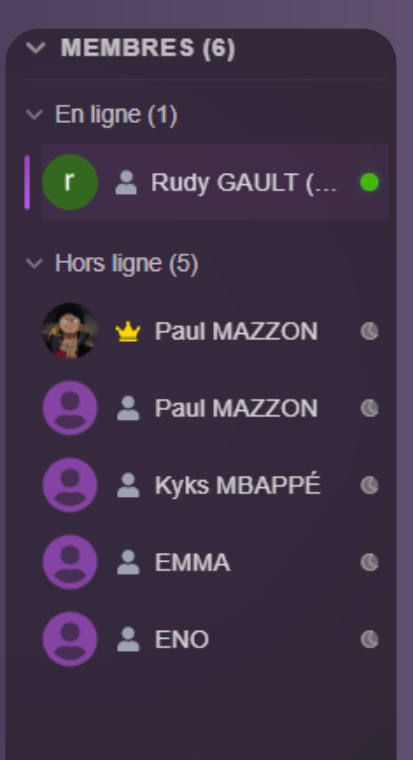

#### > RAPPELS (0)

### 💬 Messagerie instantanée

- Messages textuels en temps réel
- Envoi de fichiers, photos, vidéos, GIFs
- Stockage sécurisé via Scaleway (cloud français)
- Emojis, réactions, édition et suppression de messages

### Recherche unifiée

- Recherche par mot-clé dans :
  - les messages
  - les fichiers
  - les utilisateurs
- Accessible depuis chaque workspace

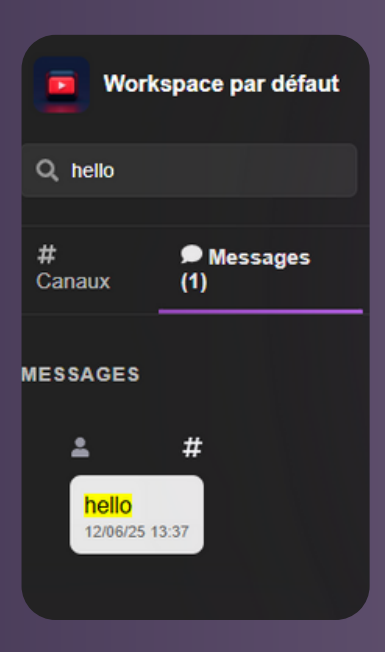

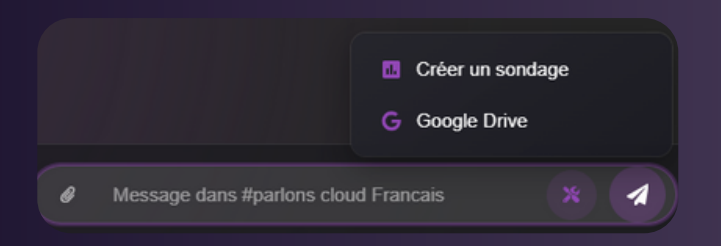

### <u> Intégration Google Drive</u>

- Envoyez des fichiers depuis votre Drive personnel
- Partage rapide depuis l'interface du chat

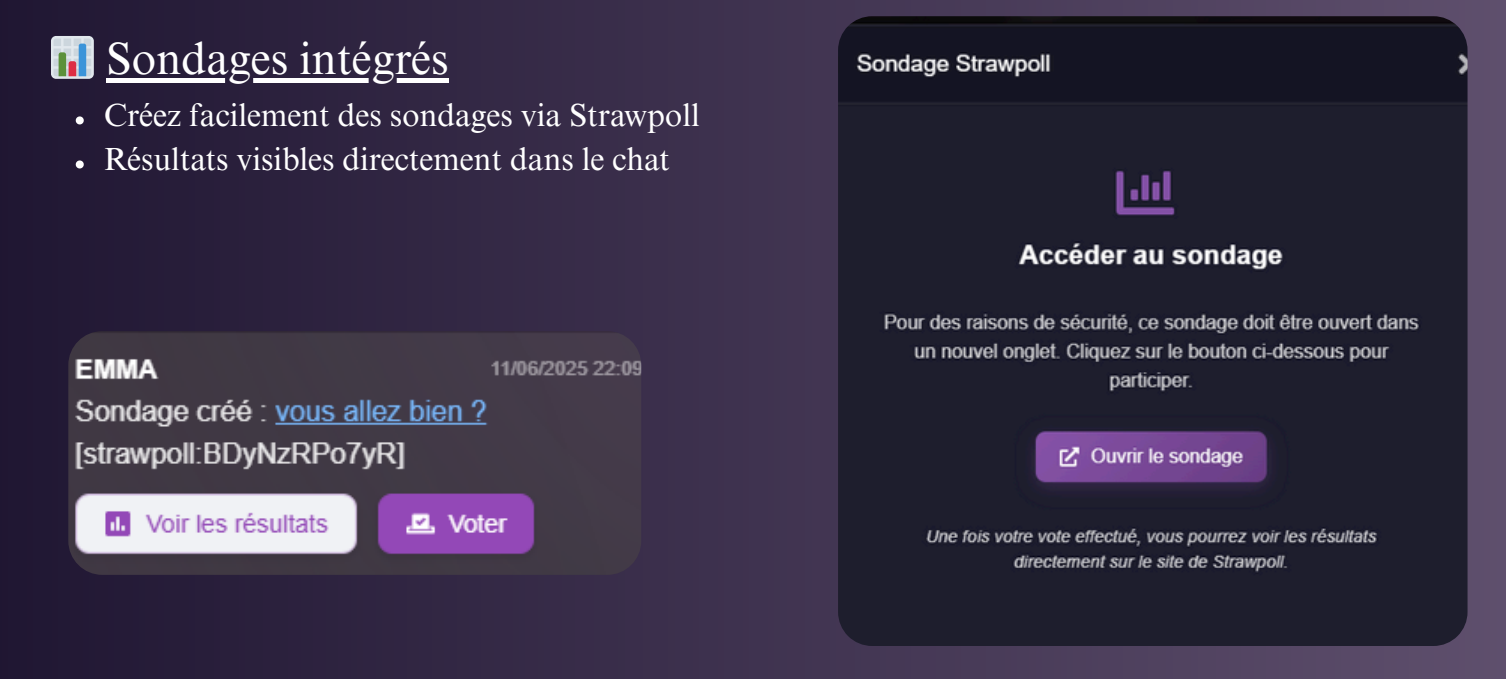

### <u>Notifications</u>

- Notifications en temps réel (sons + push navigateur ou mobile)
- Mentions : @NomUtilisateur
- Hashtags : #NomDuCanal

|                             |     | 🔐 <u>Assistant L</u>                                    |
|-----------------------------|-----|---------------------------------------------------------|
| @ Mentionner un utilisateur |     | <ul> <li>Mentionnez @</li> <li>"Oui a env</li> </ul>    |
| Mistral Al<br>Assistant IA  |     | • "[Nom] a-t                                            |
| Rudy GAULT<br>En ligne      |     | <ul><li>Analyse les 100</li><li>Prochainement</li></ul> |
| e e                         | * 🕢 | Paul M<br>@Mist<br>messa                                |
|                             |     | Mistral<br>Le prei<br>conver<br>Paul M                  |
|                             |     | Paul M<br>@Mist                                         |

### <u>A (Mistral)</u>

- Mistral pour poser des questions comm
  - oyé le premier message ?"
  - -il dit cela ?"
- derniers messages
- : questions sur documents partagés

| P | Paul MAZZON2     13:23       @Mistral Al quel est le premier     message                                  |  |
|---|----------------------------------------------------------------------------------------------------|--|
| • | Mistral AI (*) 1324<br>Le premier message de cette<br>conversation est "test" envoyé par<br>Paul MAZZON2. |  |
| P | Paul MAZZON2 13.24<br>@Mistral Al comment je m'apelle                                                     |  |
| M | Mistral AI (13:24)<br>Tu t'appelles Paul MAZZON2.                                                         |  |

### Visioconférences (via Kmeet)

- Appels vocaux, vidéo, partage d'écran
- Intégration avec Kmeet, solution suisse respectueuse de la vie privée
- Lancement de réunion directement depuis un canal

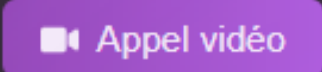

Nouvelle conversation

| <ul> <li><u>Messages privés</u></li> <li>Chat privé avec tout utilisateur via un onglet dédié</li> <li>Notifications push et sonores activables</li> </ul> | <ul> <li>Rechercher un utilisateur</li> <li>Mistral AI</li> <li>MistralOCR</li> <li>System</li> <li>Paul MAZZON</li> </ul> |
|----------------------------------------------------------------------------------------------------|----------------------------------------------------------------------------------------------------|
|                                                                                                    | <ul> <li>Paul MAZZON2</li> <li>Math UNO</li> <li>Rudy GAULT</li> </ul>                                                     |
|                                                                                                    |                                                                                                    |

### 7. Paramètres du compte

- Modifier votre nom, photo de profil
- Changer votre mot de passe
- Choisir un thème clair ou sombre (adapté à votre appareil)
- Gérer la confidentialité (statut, visibilité)
- Export de données personnelles (conformité RGPD)
- Supprimer votre compte (effacement complet)

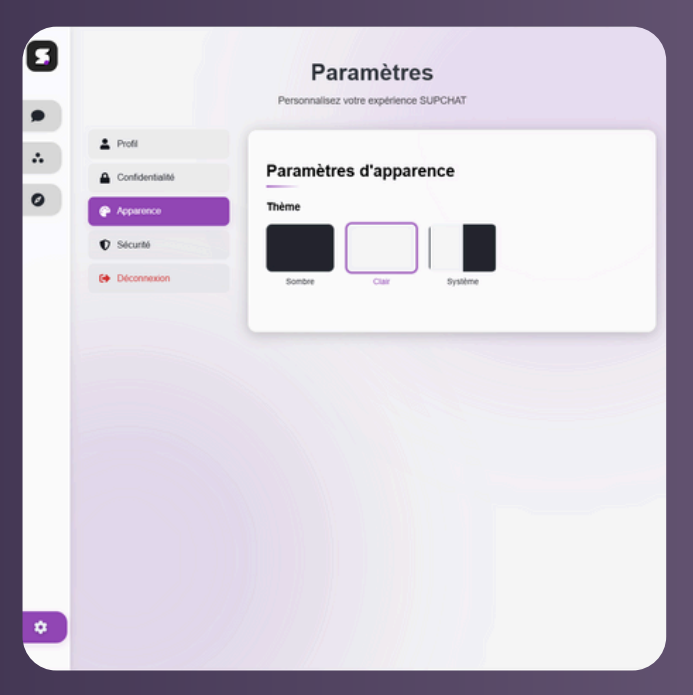

|               | Paramètres<br>Personnalisez votre expérience SUPCHAT | 5             | Paramètres                                                                                                    |
|---------------|------------------------------------------------------|---------------|----------------------------------------------------------------------------------------------------|
| Profil        |                                                      |               | Personnalisez vore expenence SUPUHAI                                                                             |
| Confidentiali | Mon Profil                                           |               | Paramètres de sécurité                                                                                           |
| Apparence     | Rudy GAULT                                           | Apparence     |                                                                                                    |
| Sécurité      | gault rudy@gmail.com  • Invisible                    | Sécurité      | Changer de mot de passe<br>Mettez à jour votre mot de passe pour sécuriser votre compte                          |
|               |                                                      | C Déconnexion | Changer de mot de paíse                                                                                          |
|               | INFORMATIONS PERSONNELLES                            |               | Supprimer mon compte                                                                                             |
|               | Nom d'affichage                                      |               | Contral de Loci i est en intretes sous en souspennande i courses vos contractos<br>Supprimer mon compte          |
|               | Rudy GAULT end                                       |               |                                                                                                    |
|               | Adresse e-mail                                       |               | Exporter mes donnees RGPD<br>Téléchargez toutes vos données personnelles au format JSON conformément au<br>RGPD. |
|               | L'adresse e mail ne post pas être modifiée           |               | Exporter mes données RGPD                                                                                        |
|               | PERSONNALISATION                                     |               |                                                                                                    |
|               | 80                                                   |               |                                                                                                    |
|               |                                                      |               |                                                                                                    |
| ~             |                                                      |               |                                                                                                    |
| \$            |                                                      |               |                                                                                                    |

### 8. Déconnexion

• Cliquez sur Paramètres > Déconnexion

Déconnexion

### 9. Sécurité & Confidentialité

- 🚰 Messages et fichiers chiffrés et stockés en France
- Aucun accès technique aux données utilisateurs sans autorisation
- Exportation de données à la demande
- Suppression d'un compte = suppression définitive des données

### 10. Mise à jour du manuel

Dernière mise à jour : 12 juin 2025 Ce document évoluera selon les futures fonctionnalités de Supchat.